## Hастройка Dell\Wyse ThinOS под Citrix Store Front

## Сеть

Нужно убедиться что тонкий клиент «видит» брокера citrix.

Продиагностировать можно пингом из меню Desktop->TroubleShooting-> вкладка PING

Пинговать по имени, не по ір. Это важно, так как аутентификация по смарт-картам возможна только по имени сервера, не по ір.

Сами сетевые настройки меняются в Desktop -> System Setup -> Network Setup

## Сертификат корневого УЦ

Нужно добавить корневой сертификат в хранилище TK Dell\Wyse.

Desktop -> System Tools -> Вкладка Sertificates

Проще всего сертификат импортировать с USB флешки.

## Насройка Wyse под Citrix

Desktop -> System Setup -> Remote connection

В Select Broket Туре выбрать Citrix Xen.

Broker Server указать адрес storefront не ip, например <u>https://for.example.com/citrix/storename</u>

Остальное без изменений, нажать ОК и согласится с перезагрузкой.

После перезагрузки отобразится окно аутентификации, при подсоединении JaCarta сертификат должен считаться автоматически, подставить user name и попросить ввести PIN-Код.

JaCarta поддержана в ThinOS начиная с версии 8.0\_214. Узнать версию ThinOS можно в меню Desktop -> System Information -> вкладка General -> System Version